# Manual Scale-Out (Addition of SF) Feature of VPC-DI from Element Manager

## Contents

Introduction Prerequisites Requirements Components Used Background Information Abbreviations Workflow of the MoP Procedure Preparation of vnfc Configuration New card vnfc Configuration Execute to Add a New Card from EM Monitoring Card addition Progress Check Card Status

# Introduction

This document describes how to do manual scale-out (addition of one new Service Function card) to a running VPC-DI (Virtual Packet Core - Dual Instance) setup without the need to reload or redeploy VPC gateway, This feature is to support the requirement of new capacity expansion of gateway.

# Prerequisites

## Requirements

Cisco recommends that you have knowledge of these topics:

- Cisco Ultra Virtual Packet Core solutions components
- Ultra Automation Services( UAS)
- Elastic Service Controllers ( ESC )
- Openstack

Other than that you need these as prerequisites:

- VPC-DI full-stack instance running with the proper configuration in a healthy environment
- All required network configurations are in place related to DI (Dual Instance) and service networks of targetted new SF( Service Function) cards
- Required resources & permissions are available at Openstack level (Cloud) example, host, CPU RAM, and quota, etc.
- ESC is in a healthy condition.

- Any other dependency based on your cloud setup design like additional interface, networks or resource.
- Cloud status is healthy and there are no warnings or alarms.

## **Components Used**

The information in this document is based on these software and hardware versions:

- USP 6.6
- ESC: 4.4.0(88)
- StarOS : 21.12.0 (71244)
- Cloud CVIM 2.4.16
- UCS M4 C240 servers 4pc

The information in this document was created from the devices in a specific lab environment. All of the devices used in this document started with a cleared (default) configuration. If your network is live, ensure that you understand the potential impact of any command.

## **Background Information**

The setup is called a standalone AutoVNF deployment setup where there are no NSO solutions. With this article, in an existing running VPC-DI setup, a person can add SF card from EM flawlessly to support additional capacity requirement,

It consists of these VMs types.

- AutoVNF VM 1 instance
- Element Manager VM 2 instance
- Control Function VM 2 instance
- Session Function VM 2 instance
- ESC (VNFM) 2instance (IN HA)

Currently, in VPC-DI gateway, you have one SF VM in running state i.e one SF card 3 is active at application levels, One more card (SF card 4) is added here as part of the scale-out activity.

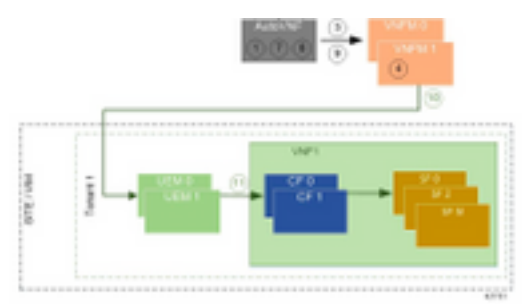

High level setup architecture

# Abbreviations

- HA High Availability
- VNF Virtual Network Function
- CF Control Function
- SF Service Function
- ESC Elastic Service Controller
- MOP Method of Procedure

| OSD | Object Storage | Disks |
|-----|----------------|-------|
|-----|----------------|-------|

- HDD Hard Disk Drive
- SSD Solid State Drive
- VIM Virtual Infrastructure
- VM Manager VM Virtual Machine
- EM Element Manager
- UAS Ultra Automation Services
- UUID Universally Unique IDentifier

# Workflow of the MoP

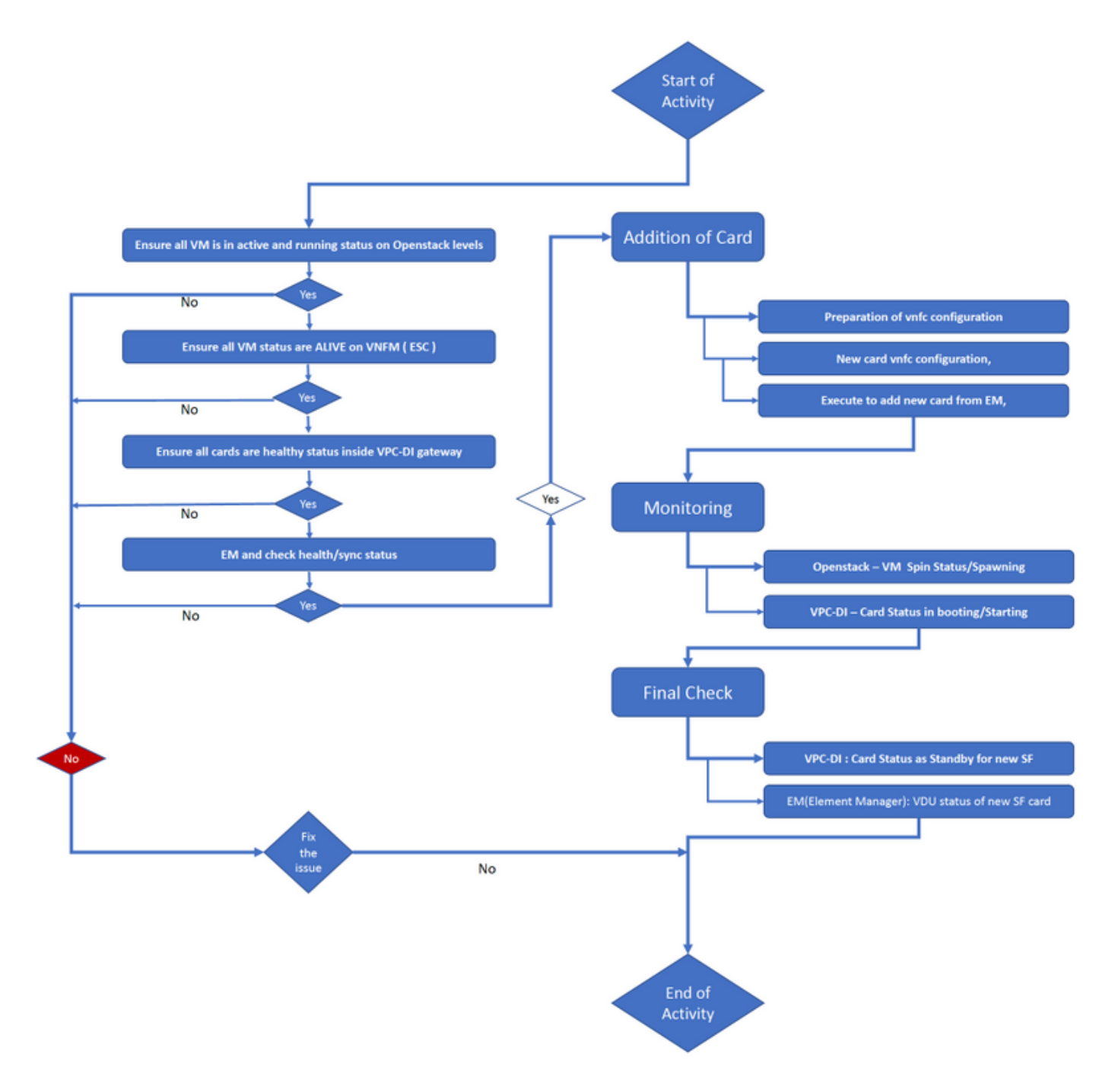

# Procedure

Step 1. Ensure all VM is in an active and running status on Openstack levels.

nova list --tenant f35c8df20d6713430eda5565f241d74a399 --field
name,status,task\_state,power\_state

| +                                    |                          |        |            |       |
|--------------------------------------|--------------------------|--------|------------|-------|
| +<br>  ID<br>State                   | Name                     | Status | Task State | Power |
| +                                    |                          |        |            |       |
| f5e2e048-f013-4b17-b2af-c427bbafd043 | lab-saegw-spgw-em-1      | ACTIVE | None       |       |
| Running                              |                          |        |            |       |
| 6a9a391a-e23c-4c1b-9d92-cdc3ed991c71 | lab-saegw-spgw-em-2      | ACTIVE | None       |       |
| Running                              |                          |        |            |       |
| ab08e077-aec7-4fa5-900c-11f5758998eb | lab-saegw-spgw-vdu-cf1-0 | ACTIVE | None       |       |
| Running                              |                          |        |            |       |
| 09524fd3-20ea-4eda-b8ff-4bd39c2af265 | lab-saegw-spgw-vdu-cf1-1 | ACTIVE | None       |       |
| Running                              |                          |        |            |       |
| ed6f7010-dabc-44ac-ae49-f625d297f8ad | lab-saegw-spgw-vdu-sf1-0 | ACTIVE | None       |       |
| Running                              |                          |        |            |       |
| +                                    | ++                       | +4     | +          | +     |
| +                                    |                          |        |            |       |

Step 2. Ensure all VM status are ALIVE on VNFM (ESC) monitoring. If any VM is in error, it has to fix it before proceeding with this activity.

| DEPLOYMENT NAME<br>STATE                      | VM NAME                                                        |
|-----------------------------------------------|----------------------------------------------------------------|
|                                               |                                                                |
| lab-saegw-spgw-em<br>VM_ALIVE_STATE           | lab-saegw-spgw-e_lab-sa_0_2a70c6b5-b9c7-4382-82a6-f1ad052bb824 |
|                                               | lab-saegw-spgw-e_lab-sa_0_ea3113bc-7582-4b49-8876-a70bf1b74634 |
| VM_ALIVE_STATE                                |                                                                |
| lab-saegw-spgw-usp-em-6.6.0<br>VM_ALIVE_STATE | lab-saegw-spgw-u_cf1_0_a7d8d54b-2d02-415e-93f8-907f90999e2b    |
|                                               | lab-saegw-spgw-u_cf2_0_3a4f9330-2481-4178-94e3-a656dfa45bdd    |
| VM_ALIVE_STATE                                |                                                                |
|                                               | lab-saegw-spgw-u_sf1_0_9cf03821-08bf-4ef3-b6bc-471d9bf869fc    |
| VM_ALIVE_STATE                                |                                                                |

Step 3. Ensure all cards are healthy status inside VPC-DI gateway, and emctrl status is Alive.

[local]ugp-saegw# show card tableSlotCard TypeOper StateSPOF Attach------------1: CFCControl Function Virtual CardActive2: CFCControl Function Virtual CardStandby3: FC6-Port Service Function Virtual CardActive1: local]ugp-saegw#

[local]ugp-saegw# show emctrl status
emctrl status:
emctrl in state: ALIVE
[local]ugp-saegw#
Step 4. Log in to EM and check health/sync status.

ubuntu@lab-saegw-spgw-em-1:~\$ ncs\_cli -u admin -C admin@scm# show ems EM VNFM ID SLA SCM PROXY VERSION 21 UP UP UP 6.6.0

admin@scm#
admin@scm# show ncs-state ha
ncs-state ha mode master
ncs-state ha node-id AVNTSwpVTwABHAdV
ncs-state ha connected-slave [ AVNTSwpVTwABHAdW ]
admin@scm#

There are a few more lists of health checkups meant for EM which are out of the scope of this article. Hence, a suitable action must be taken accordingly if any other errors are observed.

Step 5. Addition of new SF Card 4 from EM.

### **Preparation of vnfc Configuration**

**Note**: You must be careful in making vnfc configuration. It must not conflict with the existing vnfc cards. Hence ensure to do changes on top of your last vnfc. For example, if in gateway you have 5 cards in sf vdu, you have to pick and consider 5th vnfc card configuration for preparation of new card vnfc configuration. Get the existing last card vnfc configuration and target the highlighted variables to be changed to the next numbers for new cards on top of it as per this example. In our examples, the last card number is 3 and the new card number is 4.

```
admin@scm# show running-config vnfdservice:vnfd lab-saegw-spgw element-group ugp constituent-vdu
vdu-sf1
vnfdservice:vnfd lab-saegw-spgw
element-group ugp
 constituent-vdu vdu-sf1
  vnfc sf1 >>>>>>> has to change to "sf2"
   vim-id lab-saegw-spgw-vdu-sf1-0 >>>>>> has to change to "lab-saegw-spgw-vdu-sf1-1"
   vnfc-ref sf-vnfc-ugp
   host host-3 >>>>>>> has to change to "host-4"
   lifecycle-event-initialization-variable staros_param.cfg
    destination-path-variables CARD_TYPE_NUM
     value 0x42070100
    1
    destination-path-variables SLOT_CARD_NUMBER
     !
    destination-path-variables VNFM_PROXY_ADDRS
     value 172.20.20.21,172.20.20.22,172.20.20.23
    1
   1
  !
  1
```

Copy the same vnfc configuration with change vnfc, vim-id, host, SLOT\_CARD\_NUMBER value variables to the suite to activate new card 4 as indicated above,

### New card vnfc Configuration

After the above changes are performed to variables, vnfc, vim-id, host, SLOT\_CARD\_NUMBER, the final new card vnfc configuration is ready for activation.

```
vnfdservice:vnfd lab-saegw-spgw
element-group ugp
 constituent-vdu vdu-sfl
   vnfc sf2
   vim-id
           lab-saegw-spgw-vdu-sf1-1
   vnfc-ref sf-vnfc-ugp
   host
           host-4
   lifecycle-event-initialization-variable staros_param.cfg
    destination-path-variables CARD_TYPE_NUM
     value 0x42070100
     !
    destination-path-variables SLOT_CARD_NUMBER
     value 4
     !
    destination-path-variables VNFM_PROXY_ADDRS
     value 172.20.20.21,172.20.20.22,172.20.20.23
     !
    1
   1
  1
!
```

### Execute to Add a New Card from EM

Execute the new vnfc prepared as shown for card 4 and do not forget to commit the execution at last.

```
admin@scm(config)#vnfdservice:vnfd lab-saegw-spgw element-group ugp constituent-vdu vdu-sfl
vnfc sf2
admin@scm(config-constituent-vdu-vdu-sfl)# vnfc sf2 vim-id lab-saegw-spgw-vdu-sfl-1 vnfc-ref sf-
vnfc-ugp host host-4 lifecycle-event-initialization-variable staros_param.cfg destination-path-
variables CARD_TYPE_NUM value 0x42070100
admin@scm(config-destination-path-variables-CARD_TYPE_NUM)# exit
admin@scm(config-lifecycle-event-initialization-variable-staros_param.cfg)# destination-path-
variables SLOT_CARD_NUMBER value 4
```

admin@scm(config-destination-path-variables-SLOT\_CARD\_NUMBER)# exit

```
admin@scm(config-lifecycle-event-initialization-variable-staros_param.cfg)# destination-path-
variables VNFM_PROXY_ADDRS value 172.20.20.21,172.20.20.22,172.20.20.23
admin@scm(config-destination-path-variables-VNFM_PROXY_ADDRS)# commit
Commit complete.
```

admin@scm(config-destination-path-variables-VNFM\_PROXY\_ADDRS)#

#### Monitoring Card addition Progress

#### At CVIM/Openstack:

[root@PNQVFIBULD01 ~]# nova list --tenant f35c8f206713430ea5565f241d74a399 --field name,status,task\_state,power\_state ----+ | ID Name | Status | Task State | Power State ----+ f5e2e048-f013-4b17-b2af-c427bbafd043 | lab-saegw-spgw-em-1 | ACTIVE | None Running - 1 6a9a391a-e23c-4c1b-9d92-cdc3ed991c71 | lab-saegw-spgw-em-2 | ACTIVE | None 

```
Running
| ab08e077-aec7-4fa5-900c-11f5758998eb | lab-saegw-spgw-vdu-cf1-0 | ACTIVE | None
                                                                  Running
       | 09524fd3-20ea-4eda-b8ff-4bd39c2af265 | lab-saegw-spgw-vdu-cf1-1 | ACTIVE | None
                                                                  Running
| ed6f7010-dabc-44ac-ae49-f625d297f8ad | lab-saegw-spgw-vdu-sf1-0 | ACTIVE | None
                                                                  Running
| ba7edb9a-eba9-4e96-845b-6bb9041dfcfb | lab-saegw-spgw-vdu-sf1-1 | BUILD | spawning
                                                                  NOSTATE
----+
```

[root@PNQVFIBULD01 ~]#

#### At VPC-DI Gateway:

[local]ugp-saegw# show card table Slot Card Type Oper State SPOF Attach ----- ---- ----- ----- -----\_\_\_\_ 1: CFC Control Function Virtual Card Active Yes 2: CFC Standby Control Function Virtual Card \_ 3: FC 6-Port Service Function Virtual Card Active Yes 4: FC 6-Port Service Function Virtual Card Starting [local]ugp-saegw# [local]ugp-saegw#

#### **Check Card Status**

VPC-DI:

| [local]ugp  | -saegw# show card table              |            |      |        |
|-------------|--------------------------------------|------------|------|--------|
| Slot        | Card Type                            | Oper State | SPOF | Attach |
|             |                                      |            |      |        |
| 1: CFC      | Control Function Virtual Card        | Active     | Yes  |        |
| 2: CFC      | Control Function Virtual Card        | Standby    | -    |        |
| 3: FC       | 6-Port Service Function Virtual Card | Active     | No   |        |
| 4: FC       | 6-Port Service Function Virtual Card | Standby    | -    |        |
| [local]ugp- | -saegw#                              |            |      |        |
|             |                                      |            |      |        |

#### EM (Element Manager):

admin@scm# show vnfmproxy:vnfd vdus CONSTITUENT MEMORY STORAGE DEVICE ELEMENT IS CPU UTILS USAGE CARD TYPE ID DEVICE NAME GROUP GROUP NAME TD INFRA INITIALIZED VIM ID UTILS BYTES BYTES \_\_\_\_\_ \_\_\_\_\_ lab-saegw-spgw vdu-cfl control-function cfl lab-saegw-spgw-cf-nc cf-nc ugp true true ab08e077-aec7-4fa5-900c-11f5758998eb - -cf2 lab-saegw-spgw-cf-nc cf-nc ugp true 09524fd3-20ea-4eda-b8ff-4bd39c2af265 true \_ vdu-sfl session-function sfl ugp true false ed6f7010-dabc-44ac-ae49-f625d297f8ad - sf2 true ugp false ba7edb9a-eba9-4e96-845b-6bb9041dfcfb --

**Note**: Manual scale-out( addition) of SFs is fully supported in 6.3 release.